一括注文①

## 『一括注文』とは、複数の通貨ペアを同時に発注できる注文機能です。

※注文は成行注文となります。

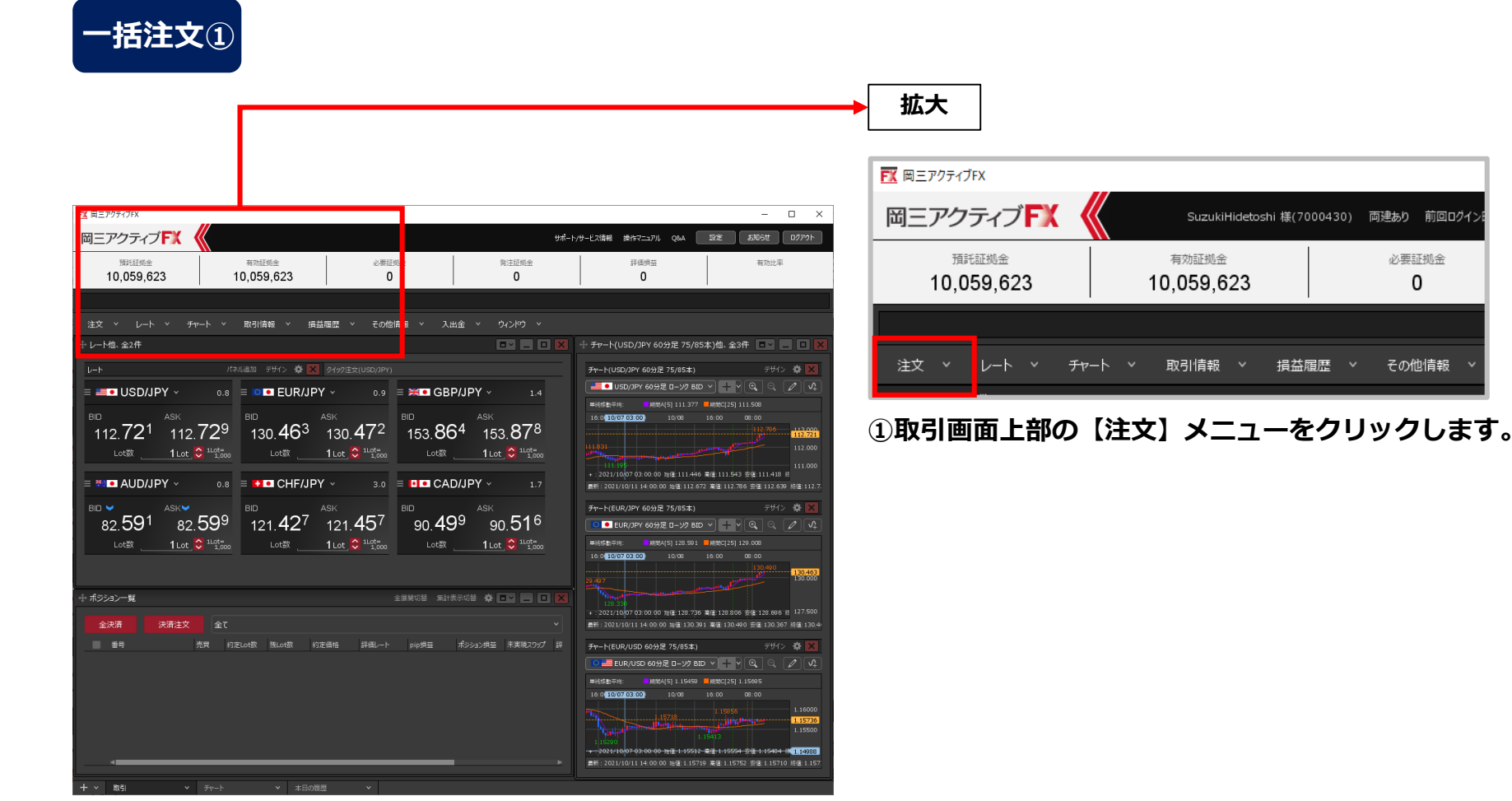

一括注文②

## -括注文② ■ ■ ■ 三 アクティブFX 岡三アクティブFX 一括注文 預託証拠金 有効証拠金 必要証拠金 10,059,623 10,059,623 0 取引情報 🗸 注文 損益履歴 🗸 その他情報 、 新規画面の追加 クイック注文 売注文 買注文 パネル追加 デザイン 🍄 🗙 クイック注文(USD/JPY) 決済注文 3 ≡ **○**● EUR/JPY ~ 0.9 📃 💥 🖲 🄇 全決済注文 BID 💙 BID 💙 行の追加 一括注文 130.**45**5 130.**46**4 153. リピート時間指定成行注文 1 Lot 😂 1Lot= Lot数 ③【一括注文】画面が表示されました。 スワップ振替 【行の追加】ボタンをクリックします。 😑 👪 💶 CHF/JPY 🗸 3.0 🗏 🚺 🔍 🌘 開いている画面 クイック注文(USD/JPY) BID 💙 BID 🦱

(一括注文)をクリックします。

\* □ ~

注文確認画面 >

一括注文③

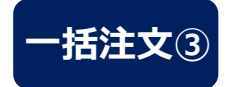

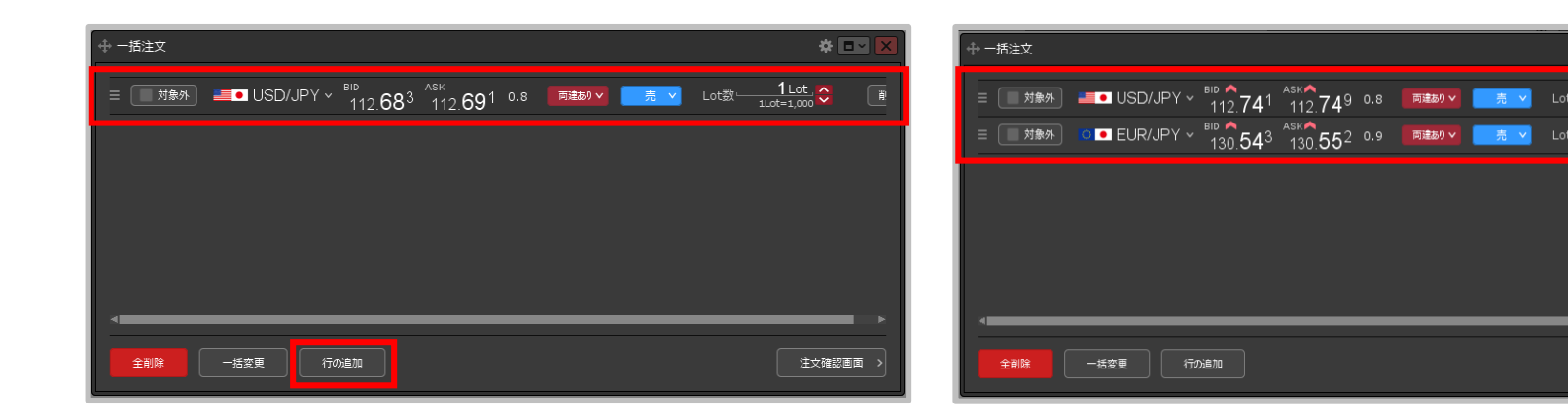

④行が追加されました。新しく行を追加する場合は、【行の追加】ボタンをクリックします。

⑤行が追加されました。 【通貨ペア】【売買】等を設定します。 \* •

注文確認画面 >

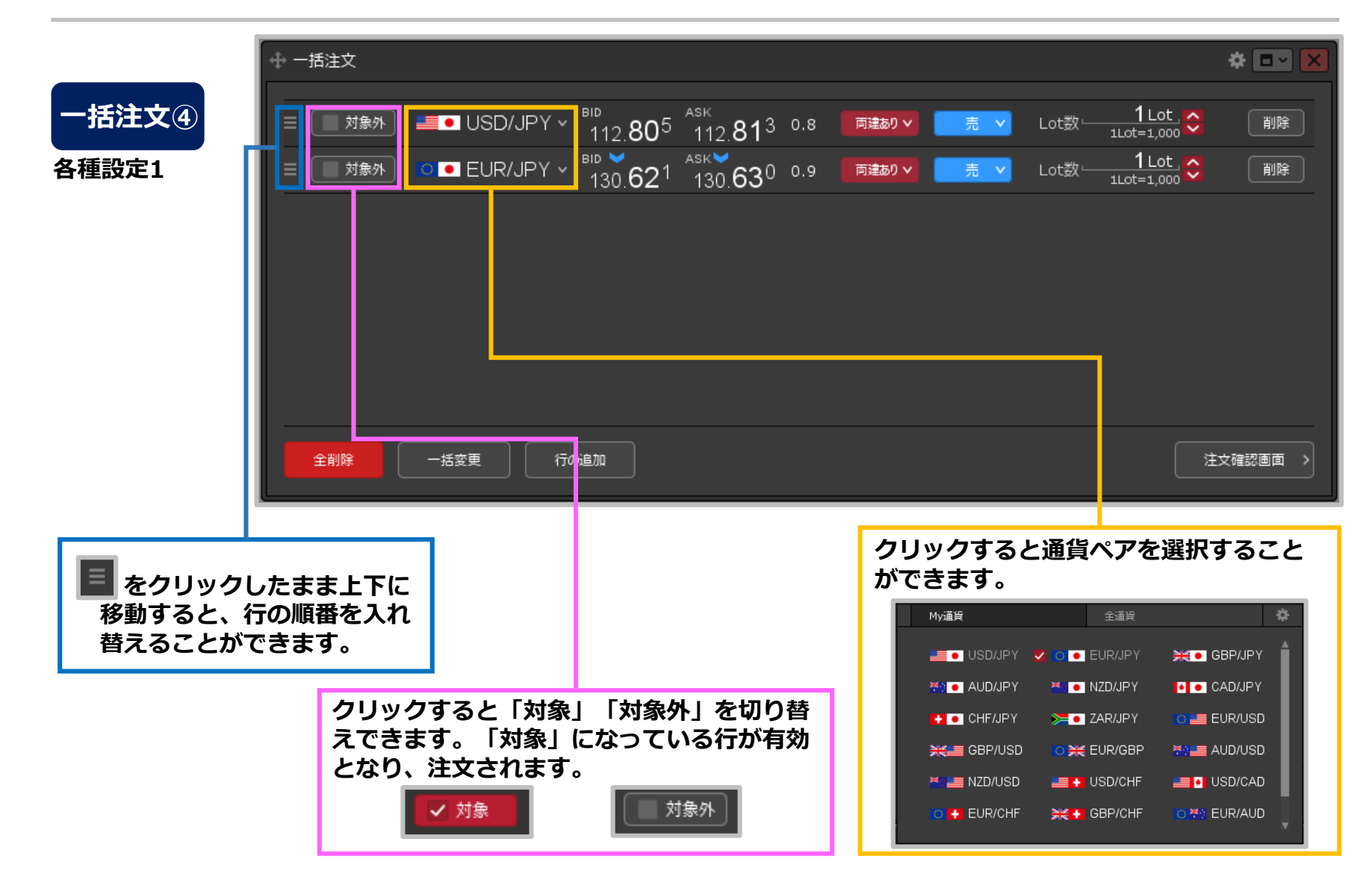

## Copyright(c) Okasan Securities Co.,Ltd. All Rights Reserved.

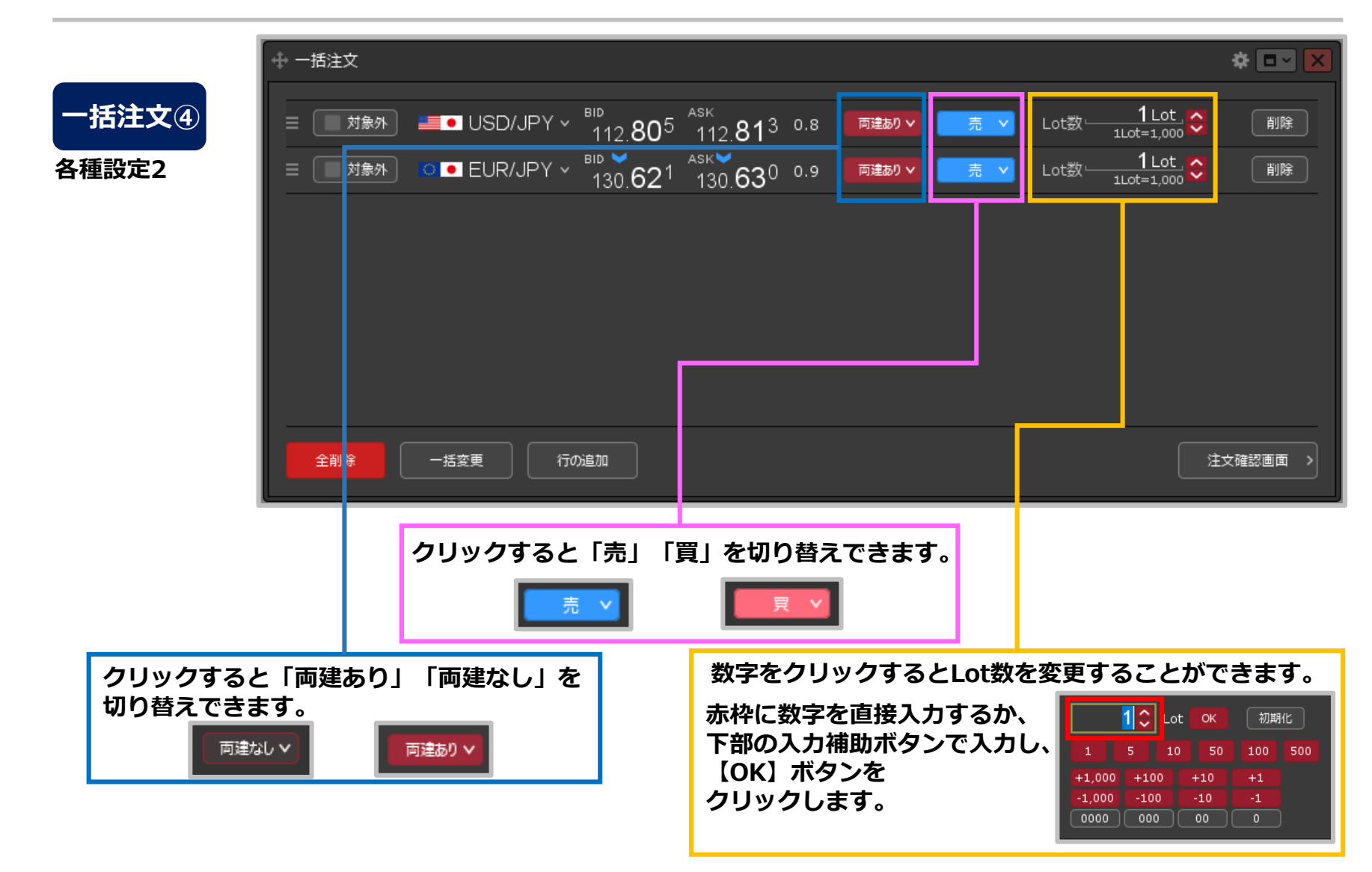

Copyright(c) Okasan Securities Co., Ltd. All Rights Reserved.

一括注文⑥

| 一括注文④ 各種設定3                                                                                                    |                                                                                                    | 選択した行を削除する<br>ことができます。                                                                                                    |
|----------------------------------------------------------------------------------------------------|----------------------------------------------------------------------------------------------------|----------------------------------------------------------------------------------------------------|
| <ul> <li>         ● 一括注文      </li> <li>         ■● USD/JPY ~ <sup>B</sup> </li> <li>         ■● USD/JPY ~ <sup>B</sup> </li> <li>         ■● USD/JPY ~ <sup>B</sup> </li> </ul> | <sup>ID</sup><br>112.80 <sup>5</sup> 112.81 <sup>3</sup> 0.8 ■達初♥ 売<br>130.62 <sup>1</sup> 130.63 <sup>0</sup> 0.9 ■達切♥ 売 | <ul> <li>▲ ■ ▼</li> <li>▲ ■ ▼</li> <li>▲ Lot数</li> <li>1Lot=1,000</li> <li>● Ⅱ除</li> </ul>                                        |
| 全削除 一括変更 行の追                                                                                                    | nd.                                                                                                    | 注文確認画面 >                                                                                                    |
| クリックすると全ての行が<br>まとめて削除されます。                                                                                                    | クリックすると一括変更画面が<br>表示されます。<br>※両建】【売買】【Lot数】の<br>設定ができます。                                                                  | <ul> <li>注         <ul> <li>設定しない</li> <li>両建あり</li> <li>両建なし</li> <li>買             <li>設定しない</li> <li></li></li></ul></li></ul> |

## Copyright(c) Okasan Securities Co.,Ltd. All Rights Reserved.

一括注文⑦

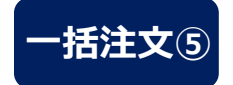

|               | 一括注文の確認                          | $\mathbf{X}$ |
|---------------|----------------------------------|--------------|
| 中 一括注文        | ☆ □ ✓ ×<br>道貨ペア 両建 売貝 Lot数 状況 詳細 |              |
|               | は<br>USD/JPY 両建なし 売 1Lot 未送信     |              |
|               | は<br>● EUR/JPY 両違なし 売 1Lot 未送信   |              |
|               |                                  |              |
|               |                                  |              |
|               |                                  |              |
|               |                                  |              |
|               | <                                | ×            |
| 全削降 一括変更 行の追加 | 注文確認意面 >     注文送信     キャンセル      |              |
|               |                                  |              |

- ⑥設定完了後、【注文確認画面】ボタンをクリックします。
- ⑦【一括注文の確認】画面が表示されます。 内容を確認して【注文送信】ボタンを クリックします。

一括注文⑧

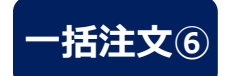

| 一括注文の送信結果 |         |      |                                   |      |      |            |  |     |  |
|-----------|---------|------|-----------------------------------|------|------|------------|--|-----|--|
|           | 通貨ペア    | 両建   | ー括注文の送信が完了しました。 × 詳細は注文履歴をご確認ください |      |      |            |  |     |  |
|           | USD/JPY | 両建なし | 売                                 | 1Lot | 送信完了 | 112.890で成立 |  |     |  |
|           | EUR/JPY | 両建なし | 売                                 | 1Lot | 送信完了 | 130.628で成立 |  |     |  |
|           |         |      |                                   |      |      |            |  |     |  |
|           |         |      |                                   |      |      |            |  |     |  |
|           |         |      |                                   |      |      |            |  |     |  |
|           |         |      |                                   |      |      |            |  |     |  |
|           |         |      |                                   |      |      |            |  |     |  |
|           | 4       |      |                                   |      |      |            |  | ×   |  |
|           |         |      |                                   |      |      |            |  | 閉じる |  |

⑧一括注文の送信が完了しました。
 【一括注文の送信結果】画面に各通貨ペアの詳細が表示されます。
 内容を確認したら、【閉じる】ボタンで画面を閉じます。
 ※ポジション一覧にポジションが表示されない等あれば、必ず注文履歴で注文・約定状況をご確認ください。

Copyright(c) Okasan Securities Co.,Ltd. All Rights Reserved.